# **Forgot Password User manual**

#### **Forgot Password**

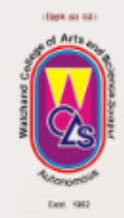

Walchand college of Arts and Science Solapur - 413006

We are here to help. Please send your issue or query to

wcs@contineo.in

App code:

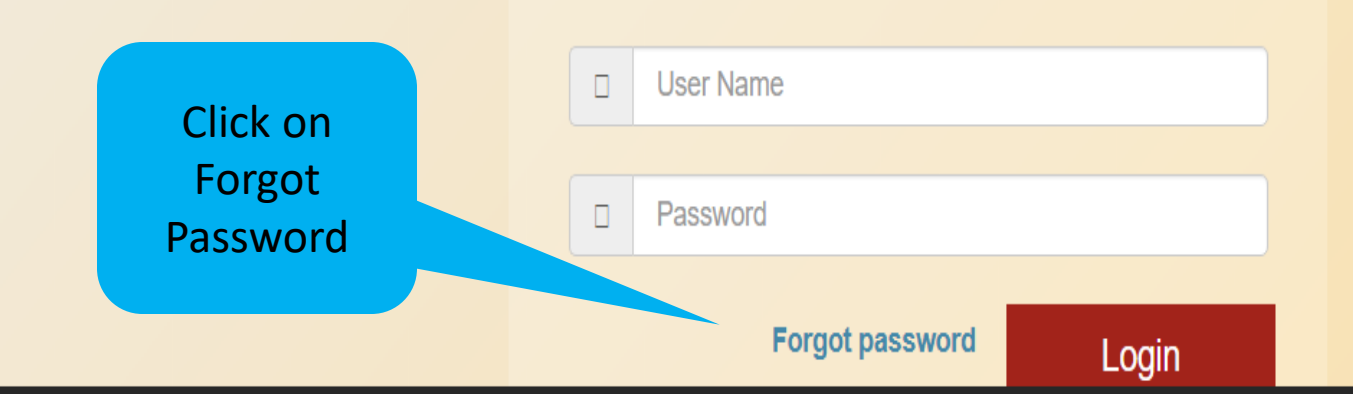

## Forgot Password

| Matchand Co. |                                                                         | Hon |
|--------------|-------------------------------------------------------------------------|-----|
|              | Please enter user name for which you want to recover password User Name |     |
|              | Here you<br>can enter<br>the user<br>name                               |     |

#### **Forgot Password**

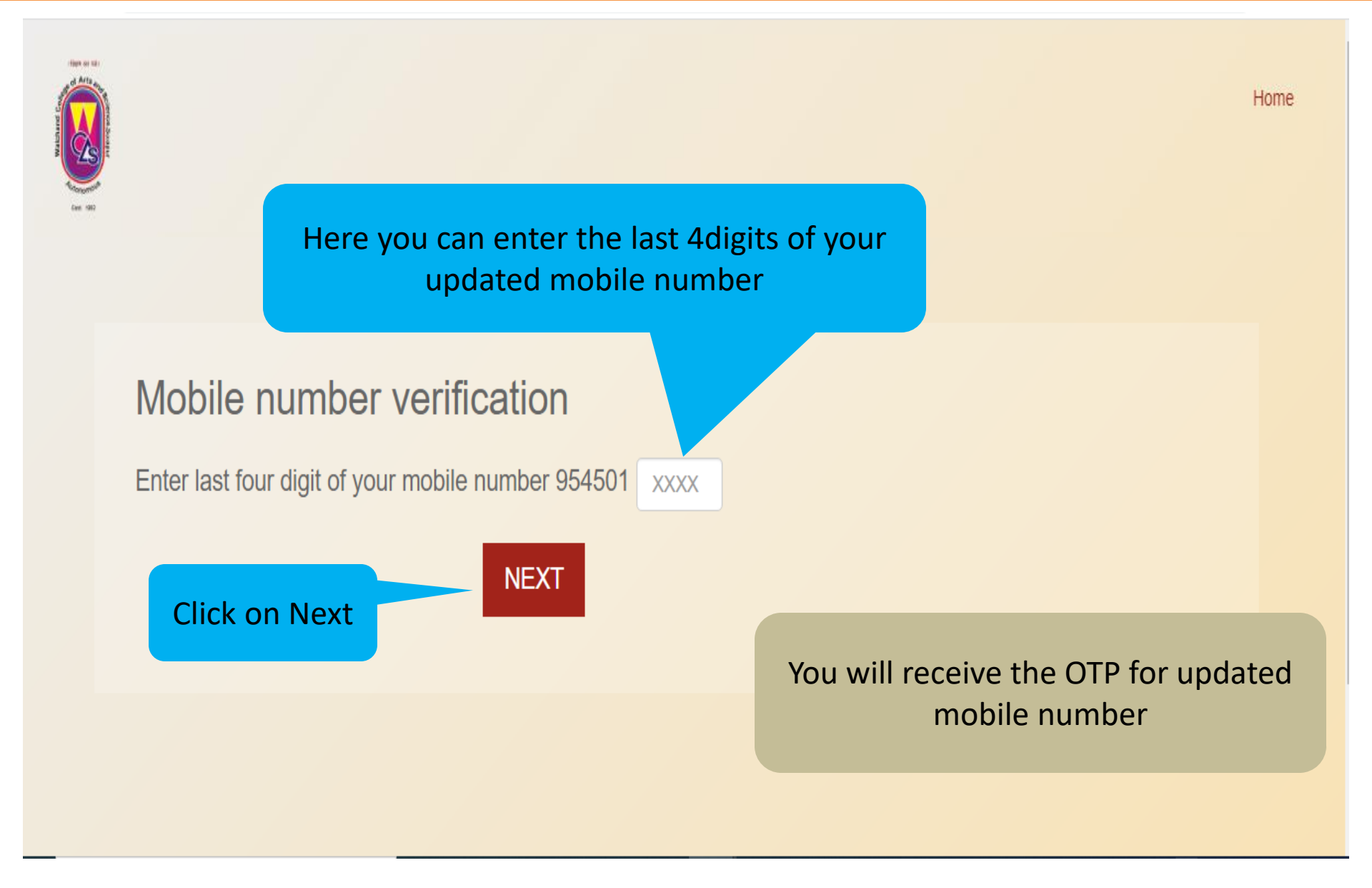

#### **Password updated**

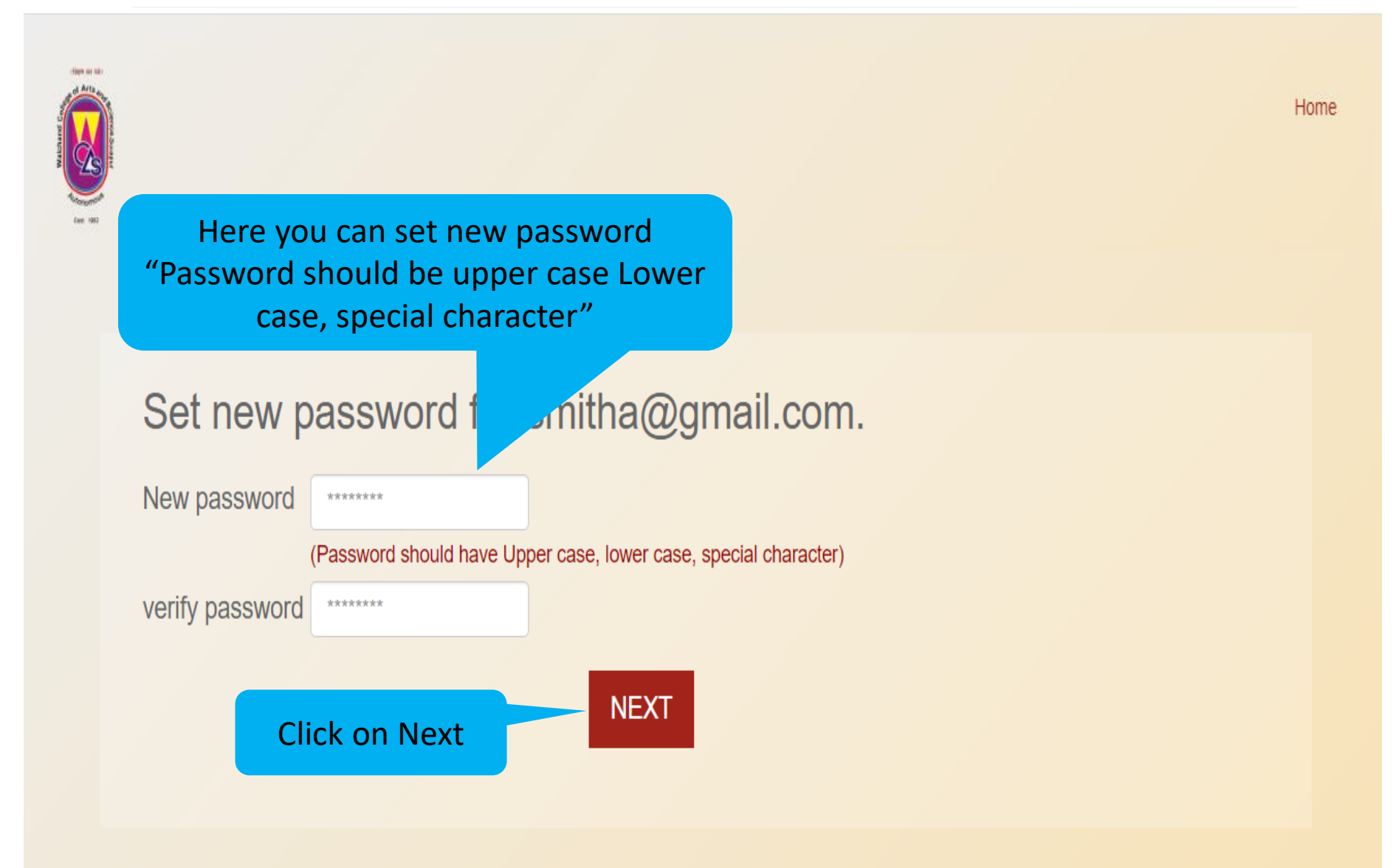

### **Password updated**

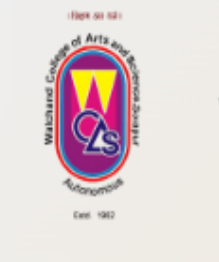

Walchand college of Arts and Science Solapur - 413006

We are here to help. Please send your issue or query to wcs@contineo.in App code:

Here you can see New password as updated

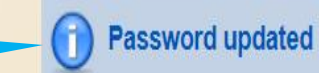

Enter the User name and User Name updated password Password